## MICROSOFT WORD

## rientri

Sinché si adopera soltanto l'allineamento del paragrafo, si resta vincolati ai margini della pagina (da non confondersi con i bordi della stessa in quanto il bordo è il limite fisico della pagina, mentre il margine è il limite di scrittura e quindi di stampa sulla medesima), ma volendo slegarsi da questi ci si dovrà servire dei **rientri**.

Per rientro si intende uno **spostamento dell'allineamento rispetto al margine** sinistro e/o destro della pagina. Questo prevede un trattamento particolare della prima riga che può *sfalsarsi* dal resto del paragrafo.

Visto che prima di accedere ai comandi bisogna selezionare quanto si desidera modificare, farà comodo sapere che mentre **un clic del mouse** sposta semplicemente il cursore, con un **doppio clic** si seleziona l'intera parola e con un **triplo clic** (tre clic sinistri consecutivi e repentini) si seleziona l'intero paragrafo che si stava puntando.

Si provi ora a spostare il **rientro sinistro** di questo paragrafo (che ha evidentemente allineamento giustificato) di cinque centimetri, impostandolo tramite la finestra di dialogo *Paragrafo*.

A questo paragrafo invece si applichi un **rientro destro** della stessa quantità e si noti che il paragrafo ha sempre allineamento giustificato, ma il limite destro di allineamento è rientrato di cinque centimetri rispetto al margine.

> Per questo paragrafo invece si provi l'utilizzo simultaneo di entrambi i rientri impostando il **rientro sinistro** a sei centimetri ed il **rientro destro** anche.

Si sarà notato che la finestra di dialogo *Paragrafo*, presenta, di fronte alle caselle ove si impostano i rientri, una casella a discesa di scelta opzioni indicata con *Speciale*. È questa che si occupa della prima riga del paragrafo. In *Speciale*, si può optare tra (nessuno), Prima riga e Sporgente.

- Prima riga abilita uno sfalsamento aggiuntivo verso destra oltre al rientro sinistro del paragrafo
- Sporgente invece uno sfalsamento verso sinistra

Questo paragrafo, ad esempio, risulta rientrato di quattro centimetri a destra come a sinistra, con *Prima riga* impostato a 1,25 cm.

Per questo paragrafo si sono decisi gli stessi rientri destro e sinistro (4 cm) ma con *Speciale* impostato su *Sporgente* a 1,25 cm.

Si è preferito sin ora non citare una scorciatoia che consiste nell'impostare i rientri direttamente con il **mouse** intervenendo sul **righello**. Chi non lo avesse visualizzato lo può mostrare cliccando nell'apposito

pulsantino presente all'estremità superiore della barra di scorrimento verticale, quindi si provi a scorrere il documento per notare come, posizionandosi sui vari paragrafi, i rientri siano spostati.

Un metodo più celere sarebbe consistito nell'impostare i nostri rientri direttamente spostandoli sul righello con il mouse.

A questo paragrafo, come al precedente è stata sfalsata la prima riga di 0,5 centimetri; useremo anche in seguito lo sfasamento della prima riga che, come si può notare, non appesantisce, bensì rende più scorrevole la lettura del documento.

Nome Cognome